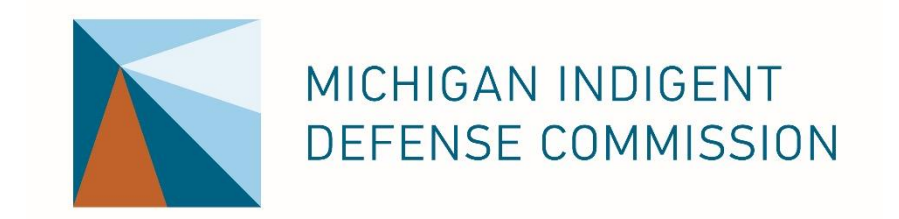

# EGrAMS

Instructions for entering the 4<sup>th</sup> Quarter Financial Status Report and Unexpended Balance Report

October 2024

#### Log into the MIDC's grant management system.

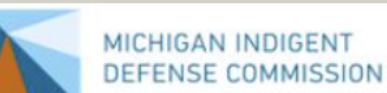

🕽 Home 🕕 🛄

About EGrAMS

EGrAMS Login

Search Grants

Current Grants Compliance Plans

Validate Workstation

Create User Profile

Project Director Request

Grant Opportunity Notification

Home

#### EGrAMS Application

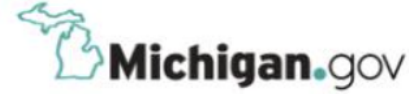

#### Date : Oct-24-22

The **Michigan Indigent Defense Commission** (MIDC) was created in 2013 pursuant to the MIDC Act, MCL §780.981, to implement recommended improvements to the state's adult criminal legal system consistent with the safeguards of the U.S. Constitution. The MIDC sets minimum standards for indigent defense and provides grants to local funding units to facilitate compliance with approved standards. The MIDC's objective is to ensure the state's public defense system is fair, cost-effective and constitutional while simultaneously protecting public safety and accountability.

EGrAMS is an Electronic Grants Administration & Management System that will be used to submit annual compliance plans and cost analyses and for MIDC to administer the grants process. All plan submitted will be reviewed for approval by the Michigan Indigent Defense Commission, under the MIDC Act. The System is password protected and only authorized users can access the system.

To access MIDC E-Grants, you must have a valid User ID. To apply to become an authorized user, you first need to create a User profile (see left side bar). Once created, your request will be reviewed, and if accepted, you will be notified by email.

The options in the left pane of the home page do not require a valid User ID. Move the mouse over the options to view additional details for each option. For additional information, click on the book icon at the top of the page.

If you have any problem accessing the application, please contact the **MIDC E-Grants Helpdesk at 517-643-6875** or Deborah Mitchell. Please include your full name and complete telephone number (with area code) when you contact the MIDC E-Grants Helpdesk.

To access MIDC's training on EGrAMS, click here.

Michigan.gov Home | EGrAMS Home | Contact EGrAMS | Contact Information | State Web Sites | Policies and Reports | Minutes and Meetings | Resources | Grants Copyright © 2005-2020 State of Michigan, Inc.

https://www.egrams-mi.com/MIDC/user/home.aspx

From the welcome screen, under the "Reporting" menu, choose "Progress Reports" to enter the financial status report.

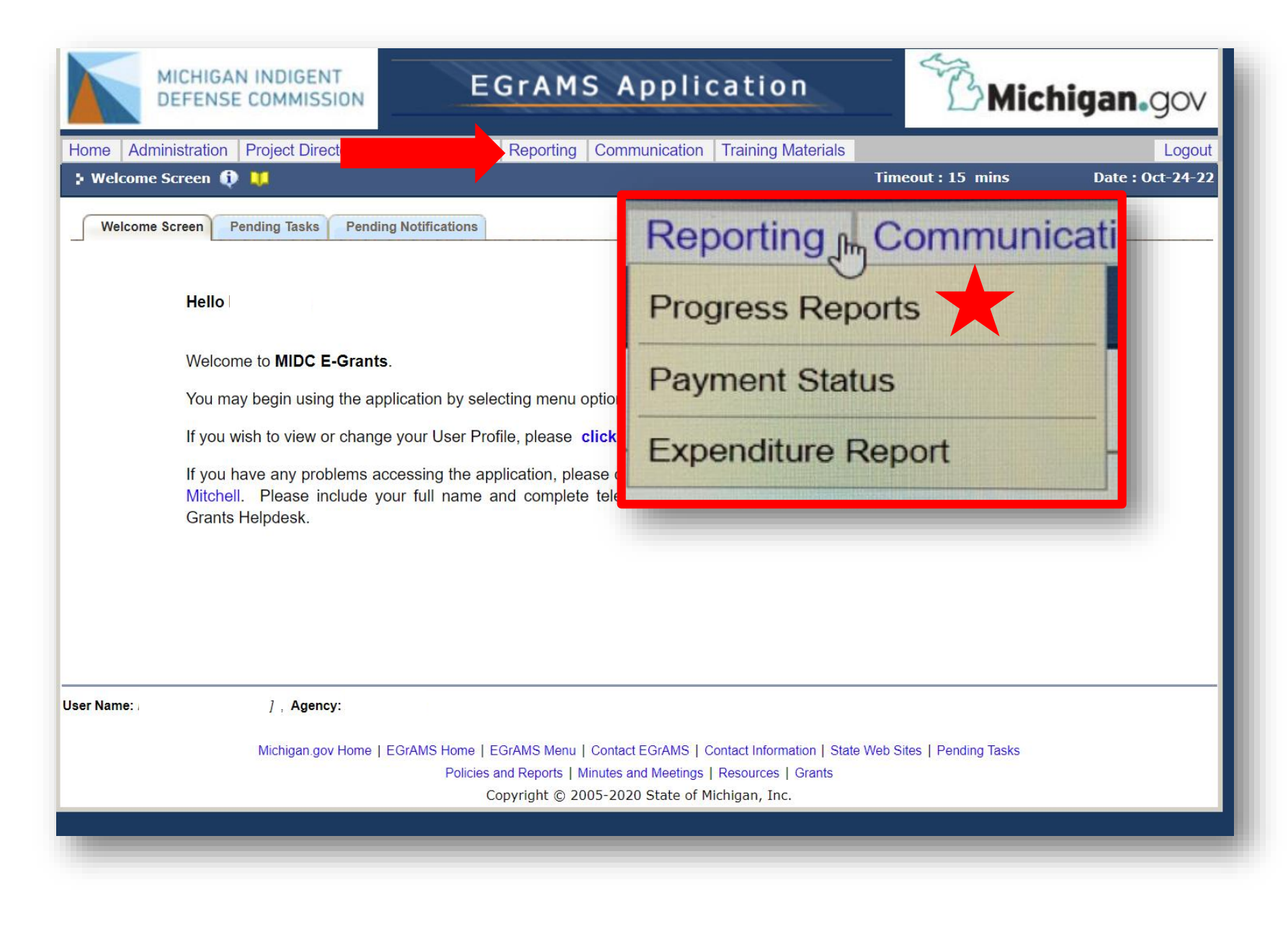

Use the "lookup" menu ( ... ) to complete the fields, choosing the FY2022 Grant Program and the FSR from the report menu. Then click "find" to display the pending reports.

| MICH                    | HGAN IND<br>ENSE COM | IGENT<br>MISSION | E                  | GrAMS /                 | Appl         | icati       | on          |        | Вмі          | chig     | an.g         | OV    |
|-------------------------|----------------------|------------------|--------------------|-------------------------|--------------|-------------|-------------|--------|--------------|----------|--------------|-------|
| lome Administra         | ation Projec         | t Director G     | Frant Application  | Reporting Com           | municatio    | on Training | g Materials | Timoo  | it i 15 minc |          |              | ogou  |
| Progress Repor          | t Budget             |                  |                    |                         |              | (*) - кеці  | nrea nela   | Timeou | it:13 mins   | <u> </u> | Jate : Oct-2 | 24-2. |
| Specify Program I       | Information a        | nd click find    |                    |                         |              |             |             |        |              |          |              |       |
| *Grant <u>P</u> rogram: | CPA-22               | Compliance       | ce Plan and Cost A | nalysis Renewal - FY 20 | 22           | *Agency :   | 38-6000191  |        |              |          |              | ×     |
| Fiscal <u>Y</u> ear :   | 0 2022               | ) All            |                    |                         |              |             |             |        | Display :    | Project  | Report       |       |
| Project:                |                      | ···              |                    |                         | ×            | Report :    |             |        |              |          |              | ×     |
| * <u>S</u> tatus :      | Pending              | O Submitted      | O Approved         | Cancelled OPenc         | ling Correct | ion Request |             |        |              |          |              |       |
| ode                     | Description          |                  |                    |                         |              |             |             |        |              |          | +Infc        |       |
|                         |                      |                  |                    |                         |              |             |             |        |              |          |              |       |
|                         |                      |                  |                    |                         |              |             |             |        |              |          |              |       |

Under the "Status" you will find a link to the report to be entered. Click on the link to enter the reporting information.

| M                                      | EFENSE COM         | IGENT           | E                  | GrA          | MS      | 5 Арі       | olic          | ation       |            | T             | Mi        | ichig      | an.go        | 0\   |
|----------------------------------------|--------------------|-----------------|--------------------|--------------|---------|-------------|---------------|-------------|------------|---------------|-----------|------------|--------------|------|
| lome Admin                             | istration Proje    | ct Director     | Frant Application  | n Repor      | ting    | Communio    | cation        | raining Mat | erials     |               |           |            | Lo           | ogo  |
| Progress R                             | eports 🕕 📜         |                 |                    |              |         |             | (*)           | - Required  | field Tiı  | neout : 14    | mins      |            | Date : Oct-2 | 24-2 |
| Progress R                             | eport Budget       |                 |                    |              |         |             |               |             |            |               |           |            |              |      |
| Specify Progr                          | am Information a   | and click find  |                    |              |         |             |               |             |            | ſ             |           |            |              |      |
| 'Grant <u>P</u> rogra<br>Eiscal Year ' | m: CPA-22          | Complian        | ce Plan and Cost A | Analysis Rer | newal - | FY 2022     | * <u>Ag</u> e | ency : 38-6 | 6000191 😐  | Displa        | v ·       |            | 0.5. (       | >    |
| Project:                               | 0 2022             | - All           |                    |              |         | )           | K Rep         | ort: FSF    |            | Financial Sta | atus Repo |            | - кероп      | >    |
| <u>S</u> tatus :                       | Pending            | O Submitted     | O Approved         | O Cancelle   | ed C    | Pending Co  | rrection Re   | quest O Al  |            |               |           |            |              |      |
| ode                                    | Descriptio         | n               |                    |              |         |             |               |             |            |               |           |            | +Info        | 0    |
| PA-22                                  | Compliance         | e Plan and Cost | Analysis Renewa    | I - FY 2022  |         |             |               |             |            |               |           |            | -            |      |
| Code                                   | Description        |                 |                    | R            | eport   | Туре        | Report        | Report Dt.  | Due Date   | Submit Dt.    | Review    | Status     | Submit       | t    |
| FSR                                    | Financial Status R | leport          |                    |              |         | Expenditure | Quarterly     | 09/30/2022  | 10/30/2022 |               | ***       | XP-ENT / P |              | Ŀ    |
|                                        | 1                  |                 |                    | I            |         | 1           |               |             |            | 1             |           |            |              | _    |
|                                        |                    |                 |                    |              |         |             |               |             |            |               |           |            |              |      |
|                                        |                    |                 |                    |              |         |             |               |             |            |               |           |            |              |      |
|                                        |                    |                 |                    |              |         |             |               |             |            |               |           |            |              |      |
|                                        |                    |                 |                    |              |         |             |               |             |            |               |           |            |              |      |
|                                        |                    |                 |                    |              |         |             |               |             |            |               |           |            |              |      |
|                                        |                    |                 |                    |              |         |             |               |             |            |               |           |            |              |      |

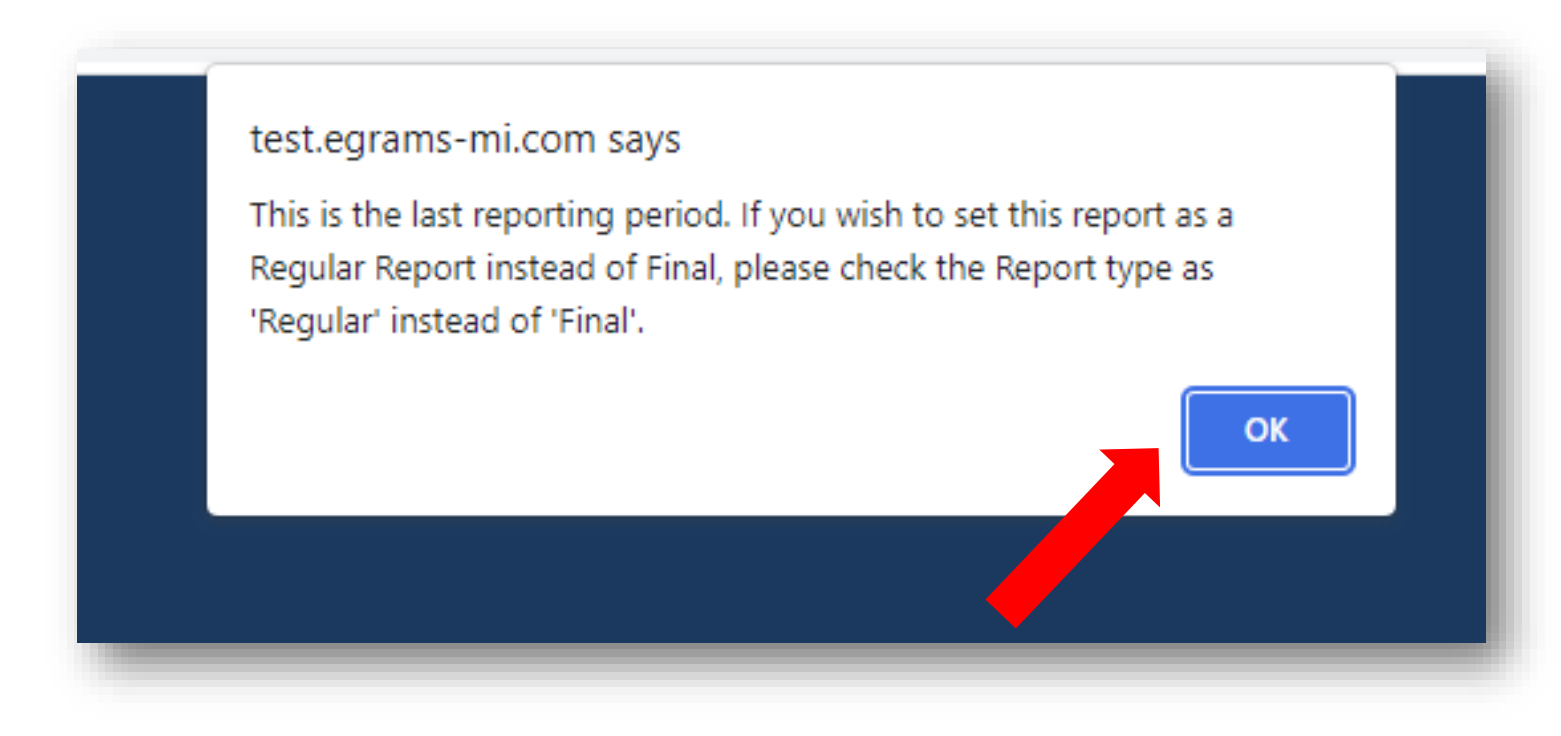

Enter the expenses for the reporting period under the "current" column.

NOTE: if you exceed the budget on any line item you will first need to complete a line item transfer request before finalizing the financial status report.

EXCEPTION: EGrAMS <u>will</u> allow the line items for "Contracts for Attorneys" and "Contracts for Experts and Investigators" to exceed the budget.

| <u>P</u> eriod : 07/01/2022-09/30/2022 ✓ 2022 ✓ <u>Status:</u> | Pending            | Review <u>C</u> om | ments: 🖃     |                 |            |       |        |            |
|----------------------------------------------------------------|--------------------|--------------------|--------------|-----------------|------------|-------|--------|------------|
| Expenditures Source of Funds Type : O Regular                  | Obligation 🖲 Final | Report:            | 1 ✔ Opera    | ating Advance : | 0.00       | i     |        |            |
| Description                                                    | Current            | Tot. Corr.         | YTD          | <u>Budget</u>   | Balance    | Exp.% | File C | or.        |
| Program Expenses                                               |                    |                    |              |                 |            |       |        | <b>^</b>   |
| Personnel                                                      | 600,000.00         | 0.00               | 2,055,754.73 | 2,069,988.05    | 14,233.32  | 99.31 | 0 🔋    | 2          |
| Fringe Benefits                                                | 300,000.00         | 0.00               | 961,953.88   | 969,072.33      | 7,118.45   | 99.27 | 0 💡    | 2          |
| Total Program Expenses                                         | 900,000.00         | 0.00               | 3,017,708.61 | 3,039,060.38    | 21,351.77  | 99.30 |        |            |
| Contractual                                                    |                    |                    |              |                 |            |       |        |            |
| Contracts for Attorneys                                        | 0.00               | 0.00               | 216,439.81   | 422,870.17      | 206,430.36 | 51.18 | 0 🔋    | 2          |
| Contracts for Experts and Investigators                        | 0.00               | 0.00               | 59,332.79    | 83,064.00       | 23,731.21  | 71.43 | 0      | 2          |
| Contracts for Construction                                     | 0.00               | 0.00               | 0.00         | 0.00            | 0.00       | 0.00  | 0      | 2          |
| Contracts Other                                                | 0.00               | 0.00               | 313,257.71   | 404,374.35      | 91,116.64  | 77.47 | 0      | 2          |
| Total Contractual                                              | 0.00               | 0.00               | 589,030.31   | 910,308.52      | 321,278.21 | 64.71 |        |            |
| Other Expenses                                                 |                    |                    |              |                 |            |       |        |            |
| Equipment                                                      | 0.00               | 0.00               | 27,415.23    | 30,793.00       | 3,377.77   | 89.03 | 0 💡    | 2          |
| Training/Travel                                                | 0.00               | 0.00               | 16,514.22    | 30,687.00       | 14,172.78  | 53.82 | 0      | 2          |
| Supplies/Services                                              | 0.00               | 0.00               | 66,687.45    | 67,000.00       | 312.55     | 99.53 | 0      | <b>.</b> - |
| Total Expenditures                                             | 900,000.00         | 0.00               | 3,717,355.82 | 4,077,848.90    | 360,493.08 | 91.16 |        |            |
|                                                                |                    | 🖬 Valida           | ate 🗏 View   | Errors          | PDF 9 Sa   | ive [ | 😢 Ca   | ncel       |

Be sure to save your work and validate to check for errors.

Don't forget to attach files for every line item with expenditures this reporting period.

| Expenditures Source of Funds Type :     | ORegular Obligation OFinal | Report:    | □ V Opera    | iting Advance : | 0.00      | )      |        |      |
|-----------------------------------------|----------------------------|------------|--------------|-----------------|-----------|--------|--------|------|
| Description                             | Current                    | Tot. Corr. | YTD          | <u>Budget</u>   | Balance   | Exp.%  | File ( | Cor. |
| Program Expenses                        |                            |            |              |                 |           |        |        |      |
| Personnel                               | 600,000.00                 | 0.00       | 2,055,754.73 | 2,069,988.05    | 14,233.32 | 99.31  | Ð      | 'n   |
| Fringe Benefits                         | 300,000.00                 | 0.00       | 961,953.88   | 969,072.33      | 7,118.45  | 99.27  | Ø      | 'n   |
| Total Program Expenses                  | 900,000.00                 | 0.00       | 3,017,708.61 | 3,039,060.38    | 21,351.77 | 99.30  |        |      |
| Contractual                             |                            |            |              |                 |           |        |        |      |
| Contracts for Attorneys                 | 208,000.00                 | 0.00       | 424,439.81   | 422,870.17      | -1,569.64 | 100.37 | Ð      | 'n   |
| Contracts for Experts and Investigators | 25,000.00                  | 0.00       | 84,332.79    | 83,064.00       | -1,268.79 | 101.53 | Ø      | 'n   |
| Contracts for Construction              | 0.00                       | 0.00       | 0.00         | 0.00            | 0.00      | 0.00   | Ø      | 'n   |
| Contracts Other                         | 91,100.00                  | 0.00       | 404,357.71   | 404,374.35      | 16.64     | 100.00 | Ø      | in)  |
| Total Contractual                       | 324,100.00                 | 0.00       | 913,130.31   | 910,308.52      | -2,821.79 | 100.31 |        |      |
| Other Expenses                          |                            |            |              |                 |           |        |        |      |
| Equipment                               | 3,370.00                   | 0.00       | 30,785.23    | 30,793.00       | 7.77      | 99.97  | Ø      | iя   |
| Training/Travel                         | 14,000.00                  | 0.00       | 30,514.22    | 30,687.00       | 172.78    | 99.44  | Ð      | 'n   |
| Supplies/Services                       | 300.00                     | 0.00       | 66,987.45    | 67,000.00       | 12.55     | 99.98  | Ø      | 'n   |
| Total Expenditures                      | 1,241,770.00               | 0.00       | 4,059,125.82 | 4,077,848.90    | 18,723.08 | 99.54  |        |      |
|                                         |                            | 🖬 Valida   | ite 🗏 View   | Errors          | PDF 8 Sa  | ауе    | 😢 Ca   | anc  |

After all of the current expenses are entered, files are attached, and the report does not have any errors, "save" and "close" this form to return to the reports screen.

|              |                           |                | Docun     | nents  | ×    | Clos       | se |
|--------------|---------------------------|----------------|-----------|--------|------|------------|----|
| <u>2</u> omi | ments: 📑                  |                |           |        |      |            |    |
| ort:         | 1 V Opera                 | ting Advance : | 0.00      | )      |      |            |    |
| orr.         | YTD                       | <u>Budget</u>  | Balance   | Exp.%  | File | Cor.       |    |
| 00           | 2,055,754.73              | 2,069,988.05   | 14,233.32 | 99.31  | Ø    | ۱.         |    |
| 00           | 961,953.88                | 969,072.33     | 7,118.45  | 99.27  | Ø    | 'n         |    |
| 00           | 3,017,708.61              | 3,039,060.38   | 21,351.77 | 99.30  |      |            |    |
|              |                           |                |           |        |      |            |    |
| 00           | 424,439.81                | 422,870.17     | -1,569.64 | 100.37 | Ø    | 1          |    |
| 00           | 84,332.79                 | 83,064.00      | -1,268.79 | 101.53 | Ø    | in a       |    |
| 00           | 0.00                      | 0.00           | 0.00      | 0.00   | Ø    | 6          |    |
| 00           | 404,357.71                | 404,374.35     | 16.64     | 100.00 | Ø    | in)        |    |
| 00           | 913, <mark>1</mark> 30.31 | 910,308.52     | -2,821.79 | 100.31 |      |            |    |
|              |                           |                |           |        |      |            |    |
| 00           | 30,785.23                 | 30,793.00      | 7.77      | 99.97  | Ð    | <b>i</b> @ |    |
| 00           | 30,514.22                 | 30,687.00      | 172.78    | 99.44  | Ø    | in i       |    |
| 00           | 66,987.45                 | 67,000.00      | 12.55     | 99.98  | Ø    | in i       | •  |
| 00           | 4,059,125.82              | 4,077,848.90   | 18,723.08 | 99.54  |      |            |    |
| lida         | te 🛛 View                 | Errors         | PDF 8 Sa  | ave    | 80   | lanc       | el |
|              | -                         |                |           |        |      |            |    |

This report will remain a work in progress until you submit it.

To submit, check the box by clicking on it then click "ok".

You can log out of EGrAMS and wait for approval of this report by a member of our Grants Team.

| Fiscal <u>Y</u> ear : | ○ 2022                                             |                      |                  |            |            | Displa        | у:              | Project    | Report |     |
|-----------------------|----------------------------------------------------|----------------------|------------------|------------|------------|---------------|-----------------|------------|--------|-----|
| Project:              |                                                    |                      | × <u>R</u> eport | FSR        |            | Financial Sta | atus Repo       | rt         |        | ×   |
| * <u>S</u> tatus :    | Pending      Submitted      Approved      Cance    | elled O Pending C    | orrection Requ   | est O All  |            |               |                 |            |        |     |
| Codo                  | Description                                        |                      |                  |            |            |               |                 |            | tinfo  |     |
| CPA-22                | Compliance Plan and Cost Analysis Renewal - FY 202 | 22                   |                  |            |            |               |                 |            | =      | -   |
| Code                  | Description                                        | Report Type<br>Notes | Report<br>Freq.  | Report Dt. | Due Date   | Submit Dt.    | Review<br>Notes | Status     | Submit |     |
| FSR                   | Financial Status Report                            | Expenditur           | e Quarterly      | 09/30/2022 | 10/30/2022 |               |                 | XP-ENT / W |        |     |
|                       |                                                    |                      |                  |            |            | •             | Find            | ] √ ок     | Can    | cel |
|                       |                                                    |                      |                  |            |            |               |                 |            |        | _   |

You will not be able to enter the unexpended balance report until the Q4 FSR is approved.

When your final financial status is approved by the MIDC's Grants Department, you will get an email from a staff member indicating that you can now enter your unexpended balance report.

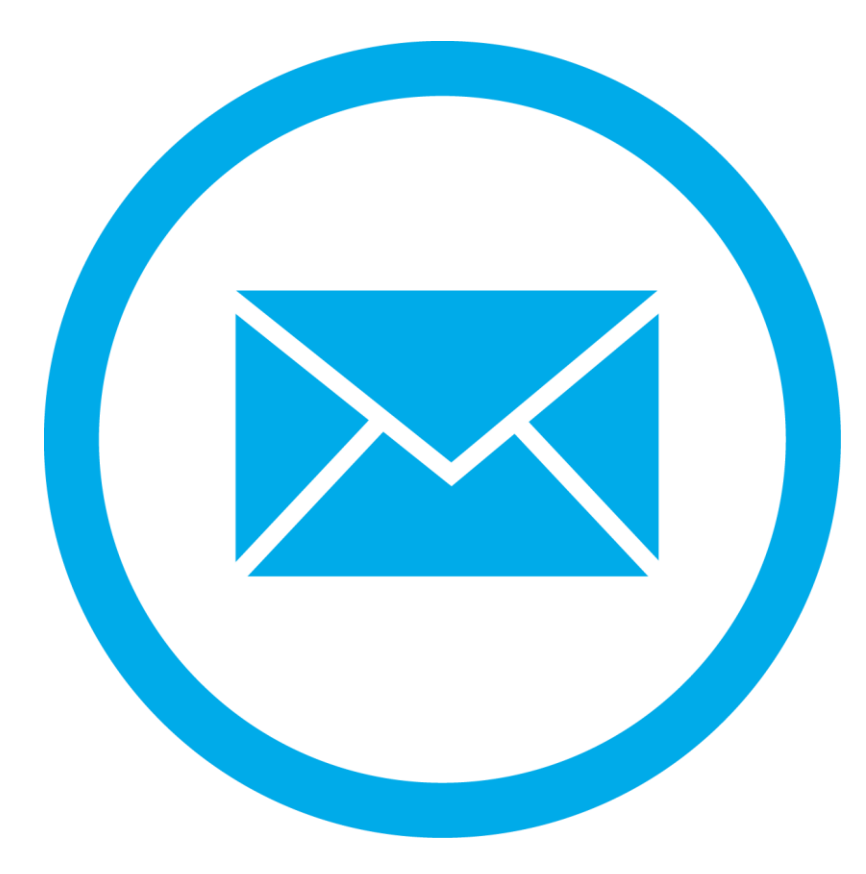

New this year: the Unexpended Balance Report is entered in the MIDC's Grant Management System.

Log into EGrAMS to enter the Unexpended Balance Report.

From the welcome screen, under the "Reporting" menu, choose "Progress Reports" to enter the unexpended balance report.

| • Welcome | ninistration Project Direct Reporting Cor                                                                                                    | mmunication Training Materials Timeout : 15 mins                                      | Log<br>Date : Oct-24 |
|-----------|----------------------------------------------------------------------------------------------------|---------------------------------------------------------------------------------------|----------------------|
| Welcom    | e Screen Pending Tasks Pending Notifications Hello Welcome to MIDC E-Grants. You may begin using the application by selecting menu option If you wish to view or change your User Profile, please click If you have any problems accessing the application, please of Mitchell. Please include your full name and complete tele Grants Helpdesk. | Reporting Communication<br>Progress Reports A<br>Payment Status<br>Expenditure Report | ati                  |
|           |                                                                                                    |                                                                                       |                      |

https://www.egrams-mi.com/MIDC/user/home.aspx

Choose the report from the lookup menu and click "find" to begin the report.

| Progress Repor        |                           |                                  |                        | 🕒 EGrAMS : L | .ookup - Google Chrom |                                         |                  |
|-----------------------|---------------------------|----------------------------------|------------------------|--------------|-----------------------|-----------------------------------------|------------------|
|                       | Budget                    |                                  |                        | e test.eg    | ams-mi.com/MIDC/i     | nclude/FrmLookup.aspx?ControlName=ctlLc | ookupReport&Code |
| ecify Program I       | nformation and click find |                                  |                        | > Look       | ıp                    |                                         |                  |
| ant <u>P</u> rogram : | CPA-22 Complia            | nce Plan and Cost Analysis Renew | val - FY 2022 *Ag      | Enter        | search criteria       | in the filter field(s) and click        | on Lookup        |
| cal <u>Y</u> ear :    | ○ 2022                    |                                  |                        | Cod          | e ·                   |                                         |                  |
| ject:                 |                           |                                  | × <u>R</u> er          | Des          | cription :            |                                         |                  |
| atus :                | Pending O Submitted       | I O Approved O Cancelled         | O Pending Correction R |              |                       |                                         |                  |
|                       |                           |                                  |                        |              | 🔍 Loo                 | kup 💿 Reset 🛛 🗶 Close                   |                  |
| e)                    | Description               |                                  |                        | Deee         | d Count . 1           |                                         | Dage 1 of 1      |
|                       |                           |                                  |                        | Reco         |                       |                                         | Page 1 01 1      |
|                       |                           |                                  |                        | Sel.         | Code                  | Description                             |                  |
|                       |                           |                                  |                        |              | ATYLST                | Attorney List                           | <b>^</b>         |
|                       |                           |                                  |                        |              | FSR                   | Financial Status Report                 |                  |
|                       |                           |                                  |                        |              | QPR                   | Quarterly Program Report                |                  |
|                       |                           |                                  |                        |              | UNEXP_FND             | Report of Unexpended Grant F            | unds             |

Under the "Status" you will find a link to the report to be entered. Click on the link to enter the reporting information.

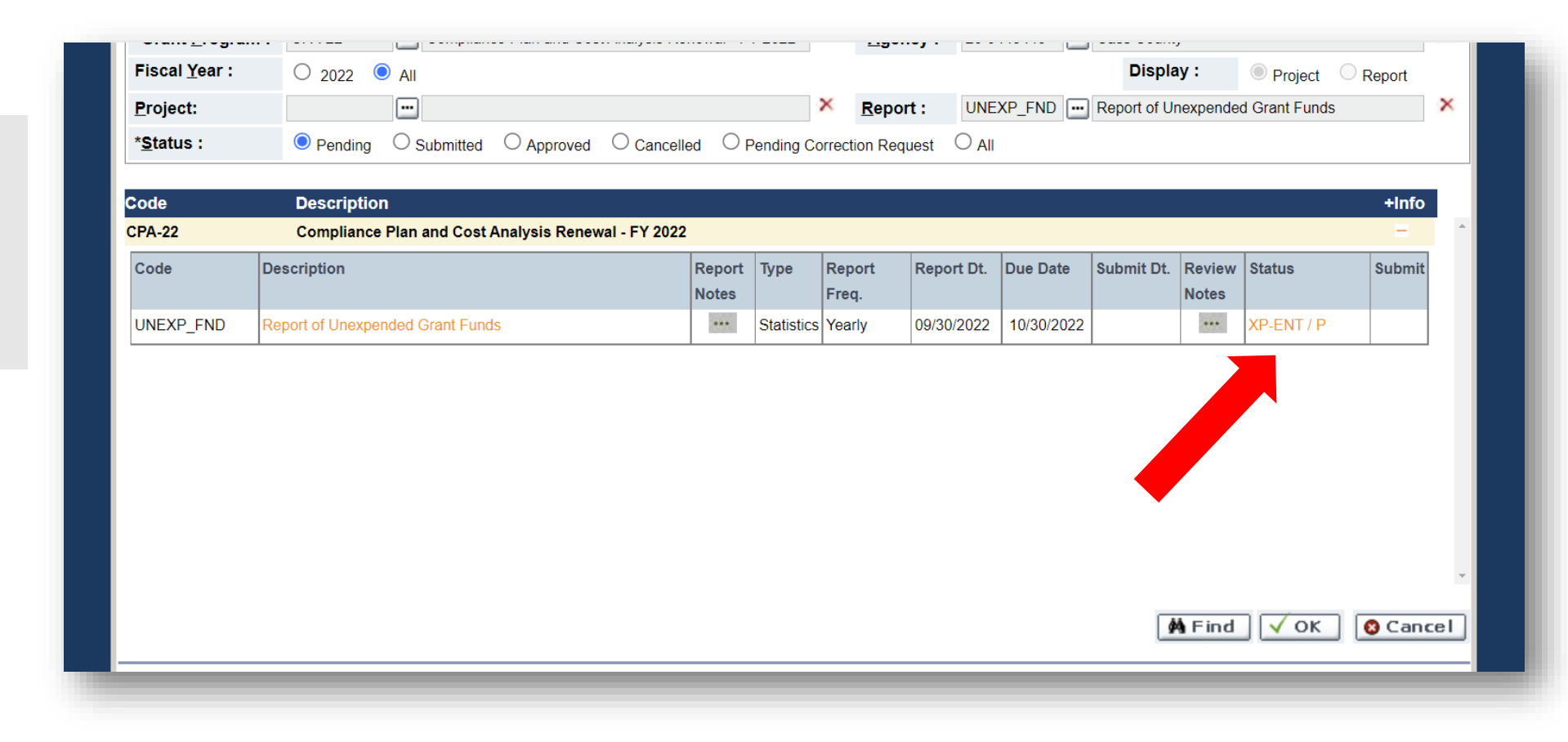

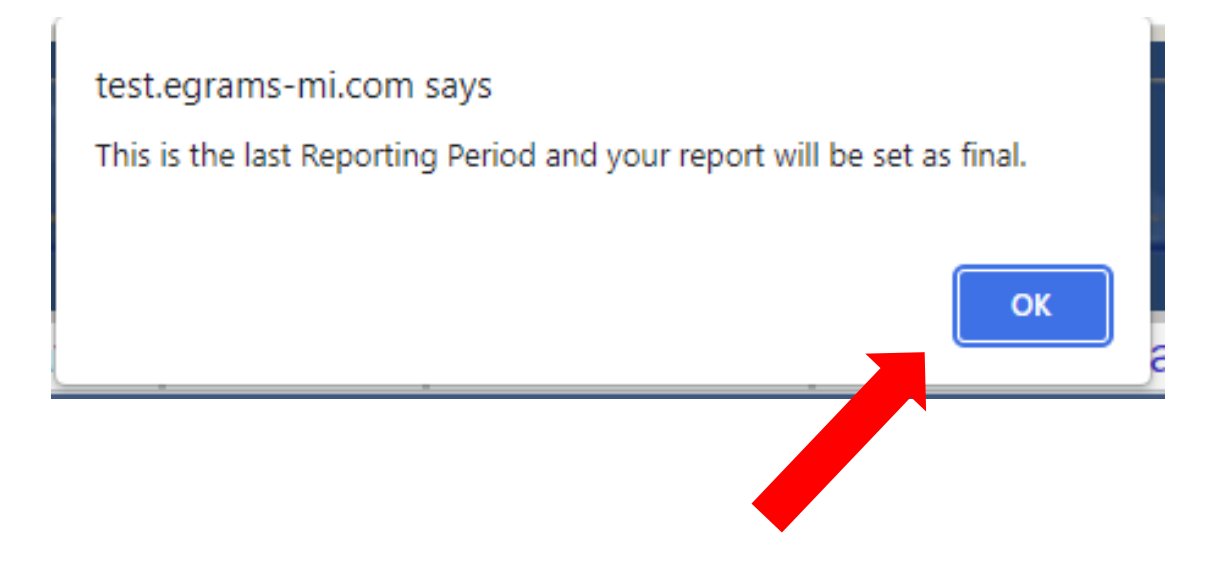

| 🕻 Report of Unexpended Grant Funds  🕕        | •                                      | Timeout                                   | : 14 mins Date : 0     | oct-24-22      |
|----------------------------------------------|----------------------------------------|-------------------------------------------|------------------------|----------------|
| Program : Compliance Plan and Cost Analys    | sis Renewal - FY 2022 Agency           | :                                         | Documents              | Close          |
| <u>P</u> eriod : 10/01/2021-09/30/2022  ✓ 20 | 22 ∨ <u>S</u> tatus: Work in Progre    | Review <u>C</u> omments:                  |                        | Scroll down to |
|                                              |                                        |                                           | Show Tree              | report.        |
| NOTE: System maintained (greyed out          | ) fields are displayed on click of '\$ | SAVE'                                     |                        |                |
| FY 22 Certified Local Share:                 | 569,469.67                             |                                           |                        |                |
| Unexpended Funds from the FY 21<br>Grant     | 0.00                                   |                                           |                        |                |
| State Grant Payments received within         | the FY22 grant year                    | Total Expenditures Reported for the Grant | Period                 |                |
| 1st Advancement                              | 877,094.00                             | Quarter One Oct 1 - Dec 31, 2021          | 1,024,086.23           |                |
| 2nd Advancement                              | 877,094.81                             | Quarter Two Jan 1 - Mar 31, 2022          | 770,560.32             |                |
| 3rd Advancement                              | 877,094.00                             | Quarter Three Apr 1 - Jun, 2022           | 1,022,709.27           |                |
| 4th Advancement                              | 877,096.42                             | Quarter Four Jul 1 - Sep, 2022            | 1,241,770.00           |                |
| Adjustments                                  | 0.00                                   |                                           |                        |                |
|                                              |                                        | 🛢 Save 🛛 🖬 Save 🖉 Validate                | 🗏 Errors 🛛 👰 PDF 🛛 🔇 C | ancel          |

NOTE: Many fields will be pre-populated from the contract and from prior reports.

Enter the interest earned on the funds in the indigent defense account and click "save" to calculate.

| TOTAL PAYMENTS                                                                                                    | 3,508,379.23                                                         | TOTAL GRANT EXPENDITURES 4,059,125.82                                                                                              | * |
|----------------------------------------------------------------------------------------------------|----------------------------------------------------------------------|----------------------------------------------------------------------------------------------------|---|
| Other Revenue                                                                                                    |                                                                      |                                                                                                    |   |
| Interest Earned on Deposited Funds                                                                                                  |                                                                      | If Non Profit Public Defender Vendor Model<br>Funds On Deposit with the Vendor as of<br>September 30, 2022                         |   |
| Additional Local Contributions                                                                                                    |                                                                      |                                                                                                    |   |
| *MDOC Reimbursements                                                                                                    |                                                                      |                                                                                                    |   |
| TOTAL OTHER REVENUE                                                                                                    |                                                                      |                                                                                                    |   |
| *Reimbursement by the state Department<br>prisoner cases per grant rules, is consider<br>reported as part of the unexpended balance | t of Corrections for defense of<br>red program income and is<br>nce. | **Attorney Fee Reimbursement Collections for<br>the Indigent Defense System Report for Grant<br>Year ended Sept. 30, 2022          | ļ |
| REPORT OF UNEXPENDED STATE<br>GRANT FUNDS AS OF SEPTEMBER<br>30, 2022                                                               |                                                                      | **Total collections or payments received by the local trial court(s) in your indigent defense system from indigent defense clients | • |
|                                                                                                    |                                                                      | 🛢 Save 🛛 Save 🛊 🖾 Validate 🗏 Errors 🐺 PDF 🔇 Cance                                                                                  | 1 |

Enter the funds on deposit with the PD if a nonprofit vendor is used by the funding unit (only applies to a few systems).

Otherwise, enter "0" then save.

| Interest Earned on Deposited Funds                                                                                                    | 446.13                                                               | If Non Profit Public Defender Vendor Model<br>Funds On Deposit with the Vendor as of<br>September 30, 2022                         |
|----------------------------------------------------------------------------------------------------|----------------------------------------------------------------------|----------------------------------------------------------------------------------------------------|
| Additional Local Contributions                                                                                                    |                                                                      |                                                                                                    |
| *MDOC Reimbursements                                                                                                    |                                                                      |                                                                                                    |
| TOTAL OTHER REVENUE                                                                                                    | 446.13                                                               |                                                                                                    |
| *Reimbursement by the state Department of<br>prisoner cases per grant rules, is considered<br>reported as part of the unexpended balance | f Corrections for defense of<br>d program income and is<br>e.        | **Attorney Fee Reimbursement Collections for<br>the Indigent Defense System Report for Grant<br>Year ended Sept. 30, 2022          |
| REPORT OF UNEXPENDED STATE<br>GRANT FUNDS AS OF SEPTEMBER<br>30, 2022                                                                    | 19,169.21                                                            | **Total collections or payments received by the local trial court(s) in your indigent defense system from indigent defense clients |
| Please include a copy of your general ledge<br>grant fund balance reported on this form ple                                              | er for your restricted indigent de<br>ease provide an attached expla | defense fund for the grant year. If the balance in the fund does not match the unexpended lanation for the variance.               |
|                                                                                                    |                                                                      | 🛚 Save 🚺 Save 🗃 Validate 🗏 Errors 🕅 PDF 🔇 Cancel                                                                                   |

Enter any other contribution to indigent defense funding for the year.

Otherwise, enter "0" then save.

| TOTAL PAYMENTS                                                                                                    | 3,508,379.23                                                    | TOTAL GRANT EXPENDITURES                                                                                                  | 4,059,125.82                      |
|----------------------------------------------------------------------------------------------------|-----------------------------------------------------------------|----------------------------------------------------------------------------------------------------|-----------------------------------|
| Other Revenue                                                                                                    |                                                                 |                                                                                                    |                                   |
| Interest Earned on Deposited Funds                                                                                                  | 446.13                                                          | If Non Profit Public Defender Vendor Model<br>Funds On Deposit with the Vendor as of<br>September 30, 2022                | 0.00                              |
| Additional Local Contributions                                                                                                    |                                                                 |                                                                                                    |                                   |
| *MDOC Reimbursements                                                                                                    |                                                                 |                                                                                                    |                                   |
| TOTAL OTHER REVENUE                                                                                                    | 446.13                                                          |                                                                                                    |                                   |
| *Reimbursement by the state Department<br>prisoner cases per grant rules, is consider<br>reported as part of the unexpended balance | of Corrections for defense of<br>ed program income and is<br>e. | **Attorney Fee Reimbursement Collections for<br>the Indigent Defense System Report for Grant<br>Year ended Sept. 30, 2022 |                                   |
| REPORT OF UNEXPENDED STATE<br>GRANT FUNDS AS OF SEPTEMBER<br>30, 2022                                                               | 19,169.21                                                       | **Total collections or payments received by the local defense system from indigent defense clients                        | l trial court(s) in your indigent |
|                                                                                                    |                                                                 | 8 Save    Save¢ 🖾 Validate 🗏 Err                                                                                          | ors 🛛 🐺 PDF 🔞 Cance               |

Enter an amount if your funding unit sought reimbursement for the **cost** of providing assigned counsel to a person charged with a crime while in custody of the Michigan Department of Corrections.

Otherwise, enter "0" then save.

| TOTAL PAYMENTS                                                                                                    | 3,508,379.23                                                         | TOTAL GRANT EXPENDITURES4,059,125.82                                                                                               |
|----------------------------------------------------------------------------------------------------|----------------------------------------------------------------------|----------------------------------------------------------------------------------------------------|
| Other Revenue                                                                                                    |                                                                      |                                                                                                    |
| Interest Earned on Deposited Funds                                                                                               | 446.13                                                               | If Non Profit Public Defender Vendor Model0.00Funds On Deposit with the Vendor as of<br>September 30, 20220.00                     |
| Additional Local Contributions                                                                                                   | 0.00                                                                 |                                                                                                    |
| *MDOC Reimbursements                                                                                                    |                                                                      |                                                                                                    |
| TOTAL OTHER REVENUE                                                                                                    | 446.13                                                               |                                                                                                    |
| *Reimbursement by the state Department<br>prisoner cases per grant rules, is conside<br>reported as part of the unexpended balan | t of Corrections for defense of<br>red program income and is<br>ice. | **Attorney Fee Reimbursement Collections for<br>the Indigent Defense System Report for Grant<br>Year ended Sept. 30, 2022          |
| REPORT OF UNEXPENDED STATE<br>GRANT FUNDS AS OF SEPTEMBER<br>30, 2022                                                            | 19,169.21                                                            | **Total collections or payments received by the local trial court(s) in your indigent defense system from indigent defense clients |
|                                                                                                    |                                                                      | 8 Save Save Validate Errors PDF Cancel                                                                                             |

Enter the amount collected from defendants ordered to reimburse the funding unit for the cost of assigned counsel.

This amount is not calculated against the unexpended grant funds.

| TOTAL PAYMENTS                                                                                                    | 3,508,379.23                                                        | TOTAL GRANT EXPENDITURES                                                                                                  | 4,059,125.82                         | - |
|----------------------------------------------------------------------------------------------------|---------------------------------------------------------------------|----------------------------------------------------------------------------------------------------|--------------------------------------|---|
| Other Revenue                                                                                                    |                                                                     |                                                                                                    |                                      |   |
| Interest Earned on Deposited Funds                                                                                                  | 446.13                                                              | If Non Profit Public Defender Vendor Model<br>Funds On Deposit with the Vendor as of<br>September 30, 2022                | 0.00                                 |   |
| Additional Local Contributions                                                                                                    | 0.00                                                                |                                                                                                    |                                      |   |
| *MDOC Reimbursements                                                                                                    | 0.00                                                                |                                                                                                    |                                      | ł |
| TOTAL OTHER REVENUE                                                                                                    | 446.13                                                              |                                                                                                    |                                      |   |
| *Reimbursement by the state Department<br>prisoner cases per grant rules, is consider<br>reported as part of the unexpended balance | t of Corrections for defense of<br>red program income and is<br>ce. | **Attorney Fee Reimbursement Collections for<br>the Indigent Defense System Report for Grant<br>Year ended Sept. 30, 2022 |                                      |   |
| REPORT OF UNEXPENDED STATE<br>GRANT FUNDS AS OF SEPTEMBER<br>30, 2022                                                               | 19,169.21                                                           | **Total collections or payments received by the l<br>defense system from indigent defense clients                         | ocal trial court(s) in your indigent |   |

By clicking save after entering the totals, the funds will calculate automatically and appear here.

| *Reimbursement by the state Department<br>prisoner cases per grant rules, is consider<br>reported as part of the unexpended balance | of Corrections for defense of<br>ed program income and is<br>ce.             | **Attorney Fee Reimbursement Collections for<br>the Indigent Defense System Report for Grant<br>Year ended Sept. 30, 2022 | 3,000.00                        |
|----------------------------------------------------------------------------------------------------|------------------------------------------------------------------------------|----------------------------------------------------------------------------------------------------|---------------------------------|
| REPORT OF UNEXPENDED STATE<br>GRANT FUNDS AS OF SEPTEMBER<br>30, 2022                                                               | ocal trial court(s) in your indigent                                         |                                                                                                    |                                 |
| Please include a copy of your general ledg<br>grant fund balance reported on this form p                                            | er for your restricted indigent defen<br>lease provide an attached explanati | se fund for the grant year. If the balance in the fund does<br>on for the variance.                                       | s not match the unexpended      |
| If your expenditures for the grant period ar<br>revenue as unexpended grant funds only.                                             | e less than your certified local share                                       | e, please report the total of your FY 21 carryover funds, s                                                               | state grant payments, and other |
|                                                                                                    |                                                                              | 8 Save Save> Save Validate                                                                                                | rrors 🛛 🙀 PDF 🛛 🔇 Cance         |

Please include a copy of your general ledger for your restricted indigent defense fund for the grant year. If the balance in the fund does not match the unexpended grant fund balance reported on this form please provide an attached explanation for the variance.

If your expenditures for the grant period are less than your certified local share, please report the total of your FY 21 carryover funds, state grant payments, and other revenue as unexpended grant funds only.

Certification: By clicking on 'Submit', I certify to the best of my knowledge and belief that this report of grant financial activity including the unexpended grant funds balance is correct and complete and represents the actual accounting for grant expenditures and sources of funding for this grant period.

| Name:                      | Date:                                              |
|----------------------------|----------------------------------------------------|
| Email Address:             | Contact Phone:                                     |
| General Ledger Attachment: |                                                    |
|                            | 🛾 Save 📄 Save 🖓 🖬 Validate 🗐 Errors 🔯 PDF 🔇 Cancel |

Click on the blue arrow to attach your general ledger. Then save. Please attach a general ledger dated for the fiscal year 2024 (Oct 1 -Sept 30) that shows receipt of the MIDC funds, transfer of the local share, total expenditures, and the unexpended balance at the close of the fiscal year. The balance should match to what you are reporting as the unexpended balance at the close of the grant. If it does not match, you need to provide an explanation of the variance.

| Report of U                   | nexpended Grant Fun                                     | Timeout : 7 mins Date : Oct-2                                      |                                            |                                                              |                                                          |                                                            |                                                         |                                       |                               |            |
|-------------------------------|---------------------------------------------------------|--------------------------------------------------------------------|--------------------------------------------|--------------------------------------------------------------|----------------------------------------------------------|------------------------------------------------------------|---------------------------------------------------------|---------------------------------------|-------------------------------|------------|
| ogram :                       | Compliance Plan and Co                                  | st Analysis Renewa                                                 | I - FY 2022                                | Agency :                                                     |                                                          |                                                            |                                                         |                                       | Document                      | X Close    |
| riod :                        | 10/01/2021-09/30/2022                                   | ▶ 2022 ▶                                                           | <u>S</u> tatus:                            | Work in Progress                                             | Review <u>C</u>                                          | omments:                                                   |                                                         |                                       |                               |            |
|                               |                                                         |                                                                    |                                            |                                                              |                                                          |                                                            | 🛓 Sh                                                    | ow Tree                               |                               | 1 Of 1     |
| prisoner ca<br>reported a     | ases per grant rules, is o<br>s part of the unexpende   | considered progra                                                  | m income an                                | d is                                                         | the Indigent De<br>Year ended Se                         | efense System Re<br>pt. 30, 2022                           | port for Grant                                          |                                       | 3,000.0                       | ×          |
| REPORT<br>GRANT F<br>30, 2022 | OF UNEXPENDED STA<br>UNDS AS OF SEPTEM                  | BER                                                                | 19,169.2                                   | 1                                                            | **Total collect<br>defense syste                         | ions or payments i<br>em from indigent de                  | received by the l<br>efense clients                     | local trial co                        | ourt(s) in you                | r indigent |
| Please inc<br>grant fund      | lude a copy of your gen<br>balance reported on thi      | eral ledger for you<br>s form please pro                           | ur restricted ir<br>vide an attacl         | ndigent defense f<br>hed explanation f                       | und for the grant yoor the variance.                     | year. If the balance                                       | e in the fund doe                                       | es not matc                           | h the unexpe                  | nded       |
| If your exp<br>revenue as     | enditures for the grant p<br>s unexpended grant fun     | period are less tha<br>ds only.                                    | an your certifie                           | ed local share, pl                                           | ease report the to                                       | tal of your FY 21 c                                        | arryover funds,                                         | state grant                           | payments, a                   | nd other   |
| Certification balance is      | on: By clicking on 'Subm<br>correct and complete a<br>7 | it', I certify to the I<br>nd represents the<br><b>his informa</b> | best of my kn<br>actual accou<br>tion will | owledge and beli<br>Inting for grant ex<br><i>be entered</i> | ef that this report<br>penditures and so<br>by the syste | of grant financial a<br>ources of funding f<br>2m upon sub | nctivity including<br>or this grant peri<br>DMISSION 01 | the unexpe<br>iod.<br><b>f the re</b> | ended grant f<br><b>port.</b> | unds       |
| Name:                         |                                                         | ····· , ····                                                       |                                            | Do not try                                                   | to complete                                              | these fields                                               |                                                         |                                       |                               |            |
| Email Add                     | ress:                                                   |                                                                    |                                            |                                                              |                                                          | Contact Phone:                                             |                                                         |                                       |                               |            |
| General L                     | edger Attachment:                                       |                                                                    | 1                                          | Ø                                                            |                                                          |                                                            |                                                         |                                       |                               |            |
|                               |                                                         |                                                                    |                                            |                                                              | 8 Save                                                   | Save¢ 🖬 V                                                  | alidate                                                 | Errors                                | PDF                           | 8 Cancel   |

Important: you will not be able to enter your name or contact information in these fields. This information will populate automatically by the submitter of the report. Close this screen and return to the reports menu to submit.

This report will remain a work in progress until you submit it.

To submit, check the box by clicking on it then click "ok".

| Project:           |                                                     |                 | 9          | × <u>R</u> epo  | ort : UNE   | XP_FND 💀   | Report of Ur | nexpende        | d Grant Funds |        | ×  |
|--------------------|-----------------------------------------------------|-----------------|------------|-----------------|-------------|------------|--------------|-----------------|---------------|--------|----|
| * <u>S</u> tatus : | Pending     Submitted     Approved                  | Cancelled O Pe  | ending Co  | rrection Red    | quest O All |            |              |                 |               |        |    |
| Code               | Description                                         |                 |            |                 |             |            |              |                 |               | +Info  |    |
| CPA-22             | Compliance Plan and Cost Analysis Renewal - FY 2022 |                 |            |                 |             |            |              |                 |               | -      | *  |
| Code               | Description                                         | Report<br>Notes | Туре       | Report<br>Freq. | Report Dt.  | Due Date   | Submit Dt.   | Review<br>Notes | Status        | Submit |    |
| UNEXP_FND          | Report of Unexpended Grant Funds                    | ***             | Statistics | Yearly          | 09/30/2022  | 10/30/2022 |              | •••             | XP-ENT / W    |        |    |
|                    |                                                     |                 |            |                 |             |            | ٩            | F nd            | ∫ ОК          | C Can  | el |
|                    |                                                     |                 | _          | _               |             |            | ¢            | Fnd             | √ ок          | 0 Ca   | nc |

#### Status

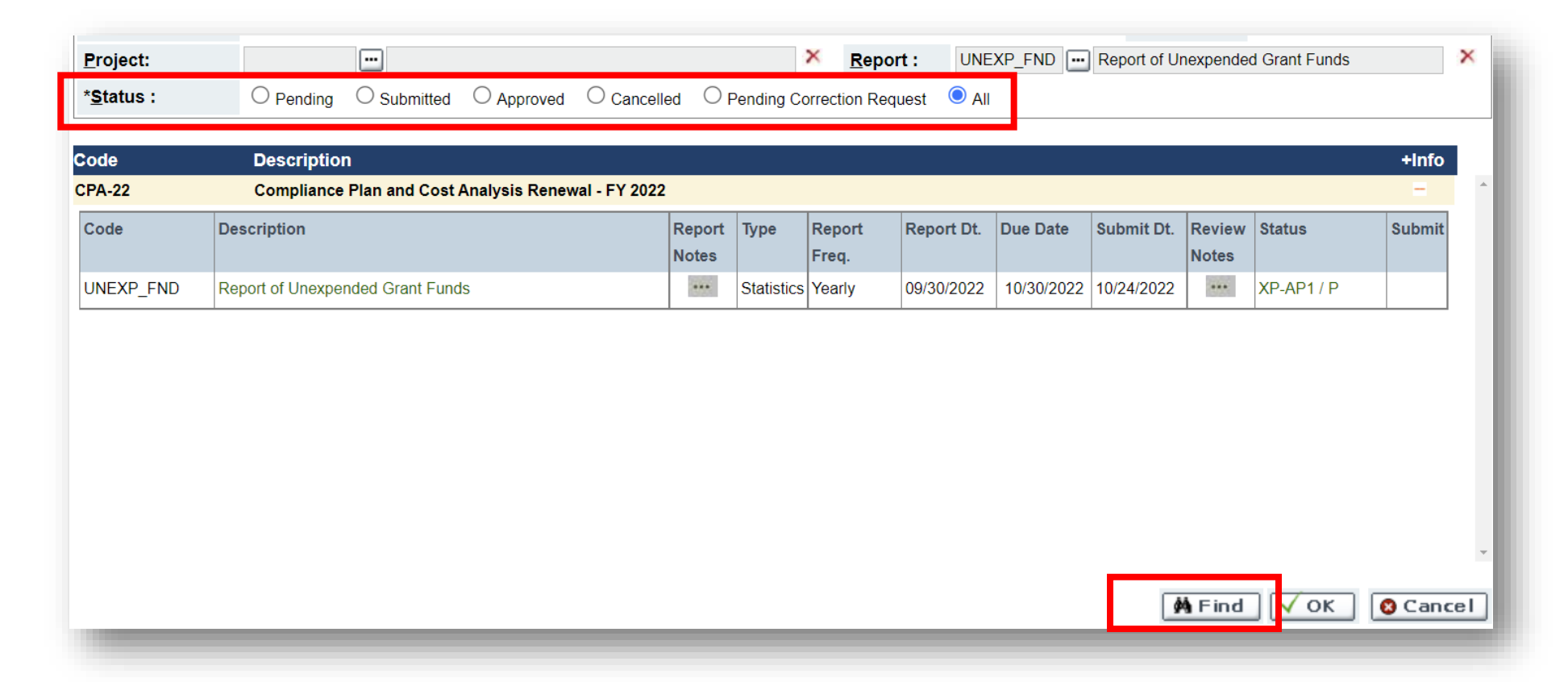

You can log into EGrAMS anytime to check the status of any reports submitted.

Select the report OR leave blank, and on the status line check "all" then "find".

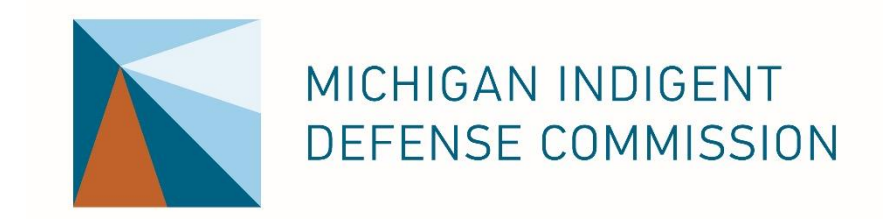

# CONTACT US ANYTIME

WWW.MICHIGANIDC.GOV

Rebecca Mack – Grants Director <u>MackR2@michigan.gov</u>

October 2024